# GX Print Server for the Iridesse Production Press GX Print Server for the B9 Series GX Print Server 2 for the Versant 3100/180 Press GX Print Server for the Versant 2100/3100/80/180 Press GX-i Print Server Set for ApeosPort/DocuCentre-VII C7788 Series

## 2025 年 6 月 品質更新プログラム対策手順

2025.6.23

マイクロソフト社(Microsoft 社)から Windows® の脆弱性についての情報公開がされており、弊社 GX Print Server for the Iridesse Production Press、GX Print Server for the B9 Series、GX Print Server 2 for the Versant 3100/180 Press、GX Print Server for the Versant 2100/3100/80/180 Pres、GX-i Print Server Set for ApeosPort/DocuCentre-VII C7788 Series においても、脆弱性に対して対策が必要です。 以下の手順に従って対策を実施してください。

OS が Windows 10 IoT Enterprise LTSB 2016 のものが対象です。

なお、本手順は Print Server のシステム管理者の方が脆弱性への対策に限って実施していただくためのものです。 作業は Print Server 上で行う必要があります。

#### 1 事前準備

#### 1.1 対策に必要なファイル

インターネットに接続されている環境で、次の URL から更新プログラムをダウンロードします。 表 1.更新プログラム情報

| 更新プログラム                     | 製品              | URL                                | ファイル名                 |
|-----------------------------|-----------------|------------------------------------|-----------------------|
| 2025-06x64 ベース システム用        | Windows 10 LTSB | https://www.catalog.update.micr    | windows10.0-kb5060954 |
| Windows 10 Version 1607 サービ |                 | osoft.com/Search.aspx?q=9a4c       | -x64_f54e22a36fe9566a |
| ス スタック更新プログラム               |                 | 1e3e-f57f-452b-950f-cc72e44fb      | 2fd6771cdba17e389daec |
| (KB5060954) 🔆               |                 | <u>8f3</u>                         | c3e.msu               |
| 2025-06 x64 ベース システム用       | Windows 10 LTSB | https://www.catalog.update.        | windows10.0-kb5061010 |
| Windows 10 Version 1607 の累積 |                 | microsoft.com/Search.aspx?q        | -x64_eecf3345e48b71c4 |
| 更新プログラム(KB5061010)          |                 | <u>=b42b4989-ff5e-465a-afe6-7f</u> | bf16917e4ab18b6ae2ba3 |
|                             |                 | ae819fcb1f                         | c7d.msu               |

※ [2025-06x64 ベース システム用 Windows 10 Version 1607 サービス スタック更新プログラム (KB5060954)] については、既に適用済みの場合は適用不要です。

### 1.2 <u>ダウンロード方法</u>

Windows 10 で Microsoft EDGE を使用する場合を例に、更新プログラムをダウンロードする手順を説 明します。

- (1)「表 1.更新プログラム情報」の URL のページを開きます。
- (2) [ダウンロード] ボタンを押します。

| Microsoft Update カタログ × +                                                                                                    |                       |                         |            |             |         | -    |       |   |
|----------------------------------------------------------------------------------------------------|-----------------------|-------------------------|------------|-------------|---------|------|-------|---|
| $\leftarrow$ $\rightarrow$ O $\triangle$ https://www.catalog.update.microsof                                                                                                    | ft.com/Search.asp     | (?q= <b>#11. 3% #</b> # | a conserva | e (11, 12)  | F BORTS | 77   | 2     | ] |
| The Tax                                                                                                    |                       |                         |            |             |         |      |       |   |
| Microsoft Update カタロク                                                                                                    | Microsoft Update カタログ |                         |            |             |         |      | 検索    |   |
| FAQ 1 NIJ                                                                                                    |                       |                         |            |             |         |      |       |   |
| 🔊 rat i Ministras, i ti MCA IZIA 600 IZI                                                                                                    |                       |                         |            |             |         |      |       |   |
| 更新プログラム: 1 - 1/1 (1/1 ページ)                                                                                                    |                       |                         |            |             |         | 令前   | ^ 次へ→ |   |
| タイトル                                                                                                    | 휁品                    | 分類                      | 最終更新日時     | バージ<br>ヨン   | サイズ     |      |       |   |
| (11) The sheet a CTABLE Makes Colored BTA - (1972)<br>and the sheet of the state of the state of | 2223.5                | 512-11-10706<br>11-515  | 121 C      | 5 <b>-4</b> | 1.46    | ダウンロ | 1-K   |   |
|                                                                                                    |                       |                         |            |             |         |      |       |   |
| © 2020 Microsoft Corporation. All Rights Reserved.   プライバシー   使用条件   /                                                                                                    | ヘルプ                   |                         |            |             |         |      |       |   |
|                                                                                                    |                       |                         |            |             |         |      |       |   |

(3) 表示されている ファイル名 を右クリックし、[名前を付けてリンクを保存] を選択します。

| 🗋 Microsoft Update カタログ - [ゲスト] - Microsoft Edge                                                                                                    |       | -          |           | ×                |           |        |            |
|----------------------------------------------------------------------------------------------------|-------|------------|-----------|------------------|-----------|--------|------------|
| A https://www.catalog.update.microsoft.com/DownloadDialog                                                                                                    | g.asp | x          |           |                  |           |        |            |
| ダウンロード                                                                                                    |       |            |           |                  |           |        |            |
| 更新プログラムのダウンロード                                                                                                    |       |            |           |                  |           |        |            |
| and the second state of the second state of th |       |            |           |                  |           |        |            |
|                                                                                                    |       | リンクを新しい    | いタブで開     | <(T)             |           |        |            |
|                                                                                                    |       | リンクを新しい    | いウィンドウ    | で開く(\            | W)        |        |            |
|                                                                                                    | Ę     | リンクを InPr  | rivate ウイ | ンドウで             | 開く(P)     |        |            |
|                                                                                                    |       | 名前を付けて     | てリンクを伊    | <pre>k存(K)</pre> |           |        |            |
|                                                                                                    | P     | リンクのコピー    | -(O)      |                  |           |        |            |
|                                                                                                    | D     | ⊐ピ–(C)     |           |                  |           |        | Ctrl+C     |
|                                                                                                    | Q     | Web で "wir | ndows10   | .0-kb45          | 71694" を検 | 索する(S) |            |
|                                                                                                    | 믑     | ED届J(P)    |           |                  |           |        | Ctrl+P     |
| windowsundsta.com/d/                                                                                                    | A"    | 選択部分を      | 音声で読る     | み上げる             | i(U)      | Ctrl   | +Shift+U   |
|                                                                                                    | 6     | イマーシブ リー   | -ダーで開く    | <                |           |        |            |
|                                                                                                    | [Þ]   | 開発者ツール     | しで調査す     | ିର(N)            |           | Ct     | rl+Shift+l |

- (4) 名前を付けて保存の画面で、更新プログラムの保存先を選択し、[保存] ボタンを押します。
- (5) (4)で選択した保存先に、更新プログラムが保存されます。
- (6) 更新プログラムが複数存在する場合は、同様の作業を行ってください。

#### 2 <u>作業手順</u>

更新プログラムの適用を行います。

#### 2.1 <u>更新プログラムの適用準備</u>

- (1)「1 事前準備」でダウンロードした更新プログラムをサーバーの任意のフォルダにコピーします。
- (2) サーバーの電源を切り、ネットワークケーブルを抜きます。
  【注記】サーバー本体裏側は金属部分が露出しておりますので、けがをしないように十分注意をして 慎重に行ってください。HUB 側のネットワークケーブルが抜きやすいようでしたら、そちら側を 抜いていただいても構いません。
- (3) サーバーの電源をいれます。
- (4) プリントサービスが起動していたら終了します。

(Windows スタートメニュー > Fuji Xerox > StopSystem )

その他、起動しているアプリケーションがありましたら、すべて終了してください。

(5)「D:¥opt¥PrtSrv¥utility¥ADMINtool¥StartWindowsUpdate.bat」をダブルクリックします。

| C:\Windows\System32\cmd.exe   | - | ×      |
|-------------------------------|---|--------|
| SUCCEEDED: StartWindowsUpdate |   | ^      |
| Press any key to continue     |   |        |
|                               |   |        |
|                               |   |        |
|                               |   |        |
|                               |   |        |
|                               |   |        |
|                               |   |        |
|                               |   |        |
|                               |   |        |
|                               |   |        |
|                               |   |        |
|                               |   | $\sim$ |

(6) 上記画面で確認を行い、リターンキーを押します。

#### 2.2 更新プログラムの適用方法

表 1. 更新プログラム情報 の上から順に更新プログラムを適用します。

- (1) 更新プログラムをダブルクリックします。 【注記】適用前に、プリントサービスなど起動しているアプリケーションはすべて終了してください。
- (2) Windows Update スタンドアロン インストーラが開くので、[はい] を押します。

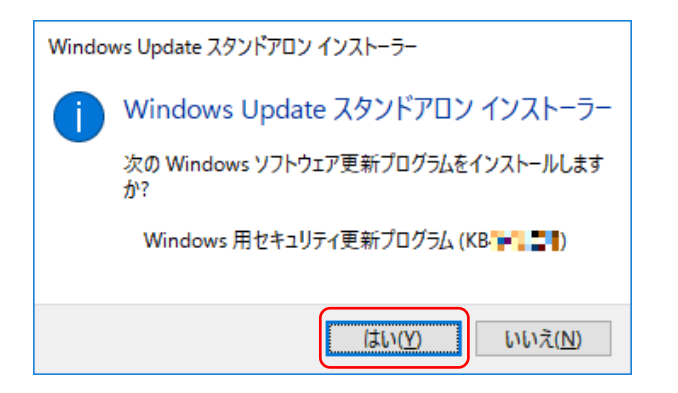

### (3) インストールが開始されます。

| ☞ 更新プログラムのダウンロードとインストール                                                                 | ×    |
|-----------------------------------------------------------------------------------------|------|
| <b>夏新プログラムがインストールされています。</b>                                                            |      |
| インストールの状態:                                                                              |      |
| インストールの間始中 完了しました。<br>Windows 用セキュリティ更新プログラム (KB• "• 🖿 ) をインストール 中 (更新プログラム 1 個のうち 1 個) | ~    |
| インストール中:                                                                                |      |
|                                                                                         | ッンセル |

(4)「インストールの完了」が表示されたら、[閉じる]ボタンを押してセットアップを終了します。

| 🚯 更新プロ    | グラムのダウンロードとインストール | × |
|-----------|-------------------|---|
| <b>\$</b> | インストールの完 <b>了</b> |   |
|           |                   |   |
|           |                   |   |
|           |                   |   |
|           | い間                | 3 |

【補足】1つの更新プログラムを適用するごとに再起動しても構いません。

#### 2.3 <u>更新プログラムの適用</u>

2.2 更新プログラムの適用方法の手順に沿って、表 1. 更新プログラム情報 の上から順に更新プログラムを全て適用してください。 全ての更新プログラムの適用後、スタートメニューからシャットダウンを選択して Print Server を再起動して ください。

以上ですべての作業は終了です。

#### 2.4 <u>適用の確認</u>

次の手順で、更新プログラムの適用を確認することができます。

- (1) [スタート]メニュー→[設定]→[コントロールパネル]→[プログラムと機能]を開きます。
- (2) 画面左側の[インストールされた更新プログラムを表示]をクリックします。

| 🐼 インストールされた更新プログラム                           |                                                                                                    |                                                                      |                  |                                                                                | - 0                                               | × |  |
|----------------------------------------------|----------------------------------------------------------------------------------------------------|----------------------------------------------------------------------|------------------|--------------------------------------------------------------------------------|---------------------------------------------------|---|--|
| < > < 🛧 ארםאנג א 🖚 ארםאנג                    | ✓ ⑦ インストールされた!!                                                                                                    | 更新プログラムの                                                             | ., P             |                                                                                |                                                   |   |  |
| コントロール パネル ホーム                               | コントロールパネルホーム 更新プログラムのアンインストール                                                                                              |                                                                      |                  |                                                                                |                                                   |   |  |
| プログラムのアンインストール<br>♥ Windowsの機能の有効化または<br>毎効化 | 更新プログラムをアンインストールするには、一覧からプログラムを                                                                                            | 2選択して [アンインストール]                                                     | または [変更] をクリックしま | す。                                                                             |                                                   |   |  |
|                                              | 整理 ▼                                                                                                    |                                                                      |                  |                                                                                | == -                                              | ? |  |
|                                              | 名前<br>I Microsoft Windows (KB 아이 선キュリティ更新プロ<br>I Microsoft Windows (KB 아이 전우고リティ更新プロ<br>I Microsoft Windows (KB 아이 전유プログラム | プログラム<br>Microsoft Windows<br>Microsoft Windows<br>Microsoft Windows | パージョン            | 発行元<br>Microsoft Corporation<br>Microsoft Corporation<br>Microsoft Corporation | インスドールE<br>2017/11/22<br>2017/11/22<br>2017/04/26 | ÷ |  |
|                                              | 現在インストールされている更新プログラム<br>7 個の更新プログラムがインストールされています                                                                           |                                                                      |                  |                                                                                |                                                   |   |  |

(3) リストの中に、適用した更新プログラムが表示されていることを確認してください。

#### 2.5 <u>作業の完了</u>

- (1) サーバーの電源を落としてネットワークケーブルを接続します。
- (2) サーバーの電源を入れます。

#### 3 <u>補足情報</u>

ウィルスに関する最新情報は、以下のページで確認できます。

マイクロソフトのセキュリティ情報

https://msrc.microsoft.com/blog/categories/japan-security-team/

本件に関するお問合せは、弊社テレフォンセンターまでお願い致します。

\* テレフォンセンターの電話番号は、機械に添付しているラベル、またはカードに記載されています。

\* ご連絡の際は、ラベル、またはカードに記載されている「機種名」および「機械番号」をお知らせください。

以上